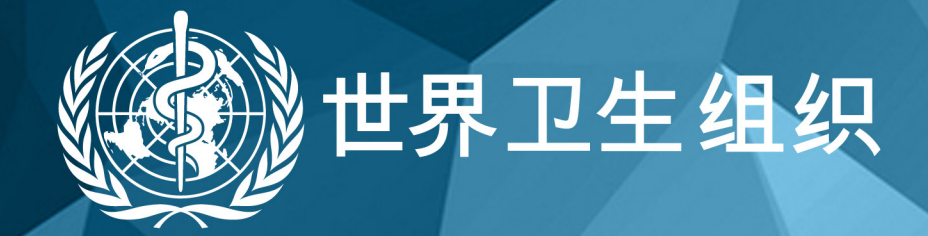

# www.globalindexmedicus.net

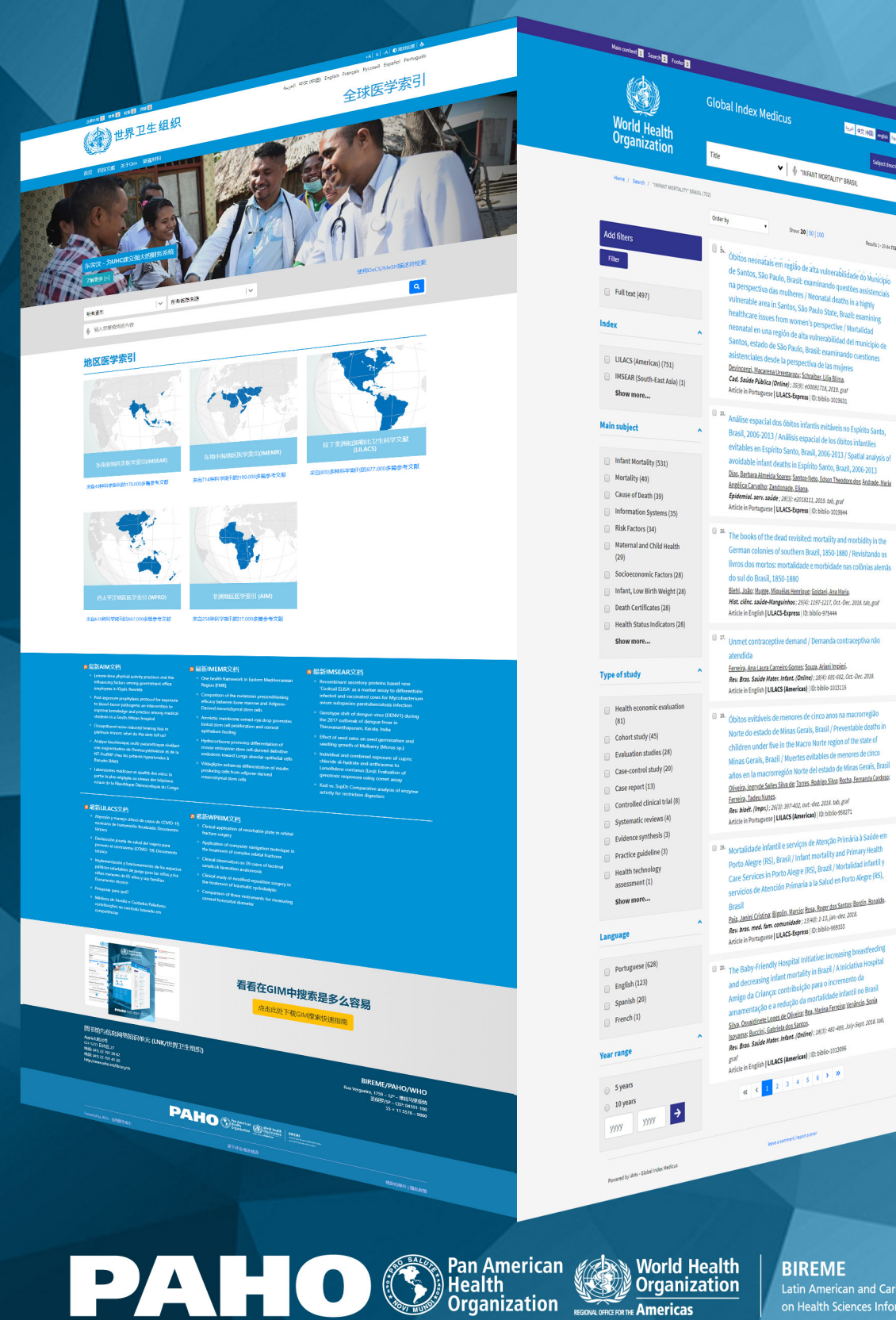

### BIREME

Latin American and Caribbean Center on Health Sciences Information

দেশ কিন্তাৰ <mark>প্ৰথম নিয়ন্ত</mark> সিম্পৰ বিভাগ সম্প্ৰমান

Results 1 - 20 de 152

D See

Q

🖌 | 🍈 "INFANT MORTALITY" BRASIL

• Show 20 | 50 | 100

vumerauxe area in panicus, pau nauro piano, traco, comuni healthcare issues from women's perspective / Mortalidad

vinanse espaciar dos dontos innantis evitaveis no Espirino Sa Brasil, 2006-2013 / Análisis espacial de los óbitos infantiles evitables en Espírito Santo, Brasil, 2006-2013 / Spatial anal

evitables en Espirito Santo, Brasil, 2005-2013 / Sputial analysis of avoidable infant death in Espirito Santo, Brazil, 2006-2013 Dias Antina almeids Santo Santo Head Sont Theorem Santo Head headEra Canadie Antonne, Elana Exidemiti. Error. aukie, 2010: 0005511.2018 oh.gof Antice in Portugener (LIACS-Express | Octobio-100564

German colonies of southern Brazil, 1850-1880 / Revisitando os livros dos mortos: mortalidade e morbidade nas colônias alemãs

<u>Ferreira, Ana Laura Carmeiro Gornes: Souca, Ariani Imreini.</u> *Beu, Bras. Saúde Mater, Infant, (Online)*; 18(4): 691-692, Oct.-Dec. 2018. Article in English [LILACS [Americas]] (D: biblio-1013115

Obitos evitaves de interview of children of the state of Norte do estado de Minas Gerais, Brasil / Preventable deaths in children under five in the Nacro Norte region of the state of children under five in the Nacro Norte region of the state of the state of the

Minas Gerais, Brazil / Muertes evitables de menores de cinco antos en la macromegión Norte del estado de Minus Gerais, Basia Minetin, Japonés Salta: Sina de Tours, Bastips Silve Basha Emustra Cantoso Ferriño, Tadou Nortes Area Gold, Import, 2008; 2014 al 2014 de 2018 tob prof Arcicle in Portugere (**LILACS Jamrénza**) (10: bito 456271

tortalidade infantil e serviços de Atenção Primária à Saúde Nortandade intanili e serviços de Atençia Primaria à Salde en Porto Alegre (RS), Brasil / Infant mortality and Primary Health Care Servicios in Porto Alegre (RS), Brazil / Nortalisad infanti y servicios de Atención Primaria a la Salud en Porto Alegre (RS), Brazil

Brasil Bris. Junio Coston: Bipain. Unrice Rank Report das Santas Bartis. Bankho Ren bras. mod. Am. comunitador: 12440: 1245, Nac. Ant. Mill. Antice in Portugetes ( ULACS-Reports). (D: biolio-08033)

and decreasing infant mortality in Brazil / Alniciative Hospit 24. The Baby-Friendly Hospital Initiatives

Amigo da Giança contribuição para o incremento ca amamentação e a redução da mortalidade intelia no Basia Basia Donálistati do Basia Basia Donálistati do Basia Basia Basia da Basia da Basia Reis Bas Salet Mare Heter, (Botol): 1931 est-est, Aly-Set aus er

ano oeu easing iniani, non iany in each / Al Amigo da Criança: contribuição para o increi

graf Article in English | LILACS (Americas) | 10: biblio-1013096

« < 1 2 3 4 5 6 > »

il il óbitos evitáveis de menores de cinco anos na macrorregia

eonatal en una región de alta vuln neonatal en una región de alta vulherabilidad de Santos, estado de São Paulo, Boaile examinando asistenciales desde la perspectina de las mujeres personasi Auceas Humanas: Admahes Lilla Bina Cas. Sadée Ráise (Politely). Jago: Korden X. Alta, par Ancida in Portuguese (UKAS-taprese). (D. biblio-102831)

Análise espacial dos óbitos infantis en

do sul do Brasil, 1850-1880

atendida

Biehl, João: Mugge, Miguéias Henrique: Goldani, Ana Mari Hist. clênc. saúde-Manguinhos; 25(4): 1197-1217, Oct-Dec. 2018. tab, graf Article in English | ULACS-Express | ID: biblio: 975444

Order by

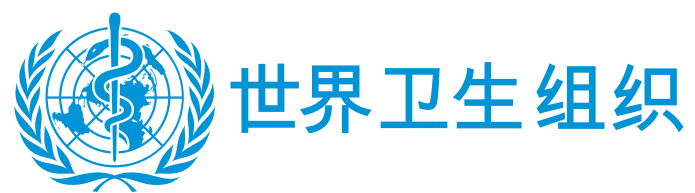

## GIM 搜索快速指南: https://www.globalindexmedicus.net/

| 所有索引                                                | 所有信息来源                                                                                                    | <b> </b> •                | 使用DeCS/MeSH描述符检索                                                                                                    |  |  |
|-----------------------------------------------------|----------------------------------------------------------------------------------------------------|---------------------------|----------------------------------------------------------------------------------------------------|--|--|
| ● 输入您要查找的内容                                         |                                                                                                    |                           | ٩                                                                                                    |  |  |
| 如何使用:<br>字段                                         |                                                                                                    |                           |                                                                                                    |  |  |
| 所有索引<br>所有索引<br>标题<br>作者<br>主题 1                    | 所有信息来源<br>所有信息来源<br>地区医学索引<br>AIM (AFRO)<br>LILACS (AMRO/PAHO)<br>IMEMR (EMRO)<br>IMSEAR (SEARO)<br>WPRIM (WPRO) | 2                         | <ol> <li>1) 选择所有索引</li> <li>选择检索字段项</li> <li>2) 选择所有信息来源</li> <li>选择地区医学索引</li> <li>3) 字段检索</li> <li>输入你的检索内容</li> </ol> |  |  |
| 开始检索<br>⑤ INFANT MORTALITY BRASIL                   |                                                                                                    | ٩                         | 访问全球医学索引<br>http://globalindexmedicus.net,<br>并在检索框里输入一个或多个词或短语,并<br>点击"搜索"按钮.                                           |  |  |
| 短语或者复合词检索<br><sup>●</sup> "INFANT MORTALITY" BRASIL |                                                                                                    |                           | 用引号""输入短语或者复合词                                                                                                    |  |  |
| 截词检索                                                |                                                                                                    |                           |                                                                                                    |  |  |
| 🔮 "INFANT MORTALITY" BRASIL\$                       |                                                                                                    |                           | 在单词词根的结束处使用通配符 <mark>\$</mark> 或*。                                                                                       |  |  |
| Brazil\$ = Brazil , Brazilian, 等.                   |                                                                                                    |                           |                                                                                                    |  |  |
| 检索结果中必须两个或更多的词或短语                                   |                                                                                                    |                           |                                                                                                    |  |  |
| INFANT MORTALITY BRASIL                             | \$                                                                                                    | ٩                         | AND运算符在每个词或短语中间。<br>注意: AND 是默认运算符,当在术语中输入<br>它,它作为可选的运算符使用。                                                             |  |  |
| 检索结果中至少包含一个词或短语                                     |                                                                                                    |                           |                                                                                                    |  |  |
| INFANT MORTALITY" OR "PE                            | RINATAL MORTALITY                                                                                                | 在每个词或短语间使用 <b>OR</b> 运算符。 |                                                                                                    |  |  |

#### 检索结果中排除词或短语

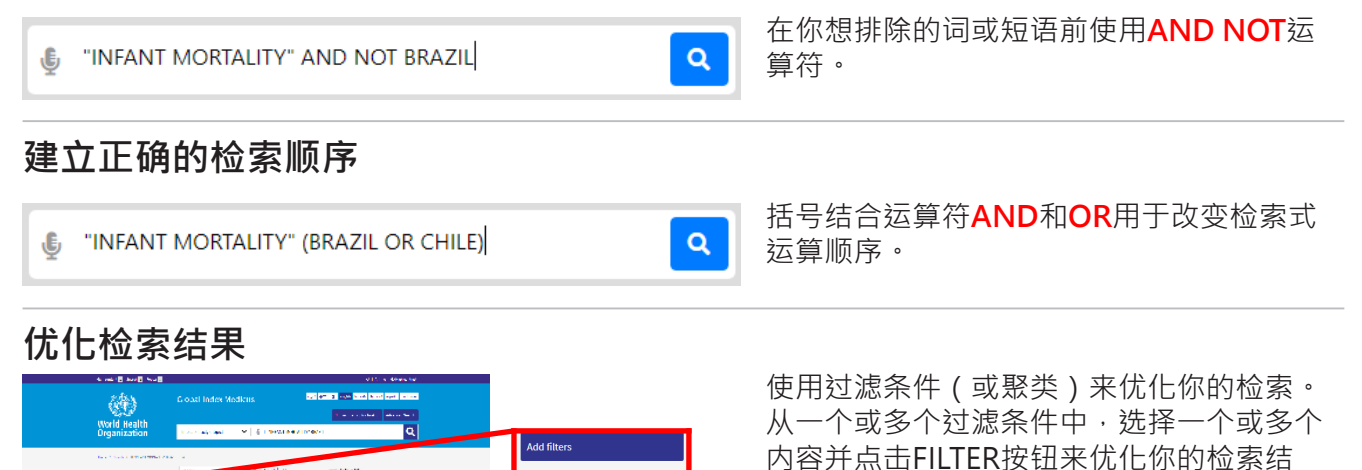

果。

#### 检索技巧

- 用少量的词或短语开始你的检索,然后使用过滤条件来优化检索结果。
- 选择和你的检索主题最相关的词或短语。

Long Lumits Constraint, Marca Hough Spirit and Sciences Per Descent Constraint Analysis (2014) 00 and 45 (2014) 2 July in Program (2014) Descent Constraint 20100

- 大写字母、小写字母以及单词重读符号(葡萄牙语和西班牙语)不会让你的搜索结果有任何不同。
- 在主题词字段项(DeCS/MeSH)的检索中可以使用英语、法语、葡萄牙语或西班牙语。

Full text

✓ Index✓ Main subj

Type of study
 Clinical aspec
 Limits
 Country/Regi
 Language
 Year
 Type
 Journal

Journal su

Filter

#### 关于DeCS/MeSH

DeCS –健康科学主题词表是一个三语种受控词表(英语·法语·葡萄牙语和西班牙语)·是对 MeSH (Medical Subject Headings·医学主题词)的扩展翻译。这些主题词在主流健康数据库中用 来表示被标引文档的主题。

### 使用字段项代码检索

搜索策略也可以通过在GIM门户上的检索表单或检索框中使用字段项代码编写。每个方法都采用适当的语法来包含检索。

•使用字段项代码:检索字段项代码必须在术语前使用冒号:

举例: MH:" yellow fever"

#### GIM 中常用数据字段项

| 标签 | 描述                                                     | 在GIM中检索                                                                                                    |
|----|--------------------------------------------------------|----------------------------------------------------------------------------------------------------|
| TI | 引文的原标题和翻译标题                                            | 通过单词或"短语"<br>TI:malaria<br>TI:" yellow fever"                                                                             |
| TW | 文本标题+ 摘要+ DeCS/MeSH术语                                  | 通过单词或"短语"<br>TW:hepatitis<br>TW:" acute hepatitis"                                                                        |
| AB | 期刊文献和文档的摘要                                             | 通过单词或"短语"<br>AB:" genetic diseases"<br>AB:hepatitis                                                                       |
| MH | DeCS/MeSH术语·葡萄牙语、西班牙语和英语三种语言的描述符。<br>在分类号后使用*扩展描述符的分类。 | MH:" renal dialysis"<br>= MH:" dialise renal"<br>= MH:" dialisis renal"<br>= MH:E02.870.300<br>Explode = MH:E02.870.300*  |
| MJ | 主要的 DeCS/MeSH术语。<br>反映文章主要观点的描述符。                      | MJ:Vaccines<br>MJ:" Influenza vaccines"                                                                                   |
| РТ | 在DeCS/MeSH 中被包含的出版类型。                                  | PT:" clinical trial"<br>= PT:" ensayo clinico"<br>= PT:" ensaio clinico"                                                  |
| DA | 出版年                                                    | 年和月 (yyyymm)<br>DA:201001 - 检索在2010年1月出版的<br>文章<br>DA:2010\$ - 所有2010年的文章<br>DA:2010\$ OR DA:2011\$ - 检索2010或<br>2011年的文章 |
| AU | 作者姓名                                                   | AU:" Yunes J"<br>AU:" Jatene, Adib D"                                                                                     |
| TA | 期刊<br>期刊名                                              | TA:Jama                                                                                                    |
| LA | 语种<br>检索指定语种的文档                                        | LA:es                                                                                                    |

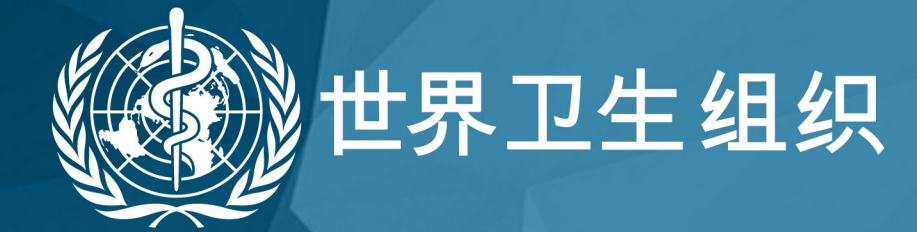

www.globalindexmedicus.net

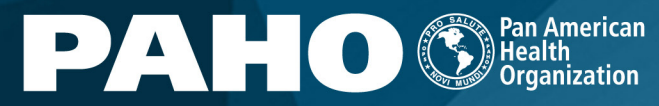

World Health Organization Americas

BIREME Latin American and Caribbean Cer on Health Sciences Information